## **View or Print Statement**

## Step 1. Log into workday and go to the "finances" app

|                  | Continuing Student Onboarding for: Ivana TestStudent (1011229) - School of Science,<br>Technology, Engineering, and Math/Undergraduate (AS) - 01/14/2022 - Active<br>Inbox - 5 month(s) ago  | Payment Elections       My Job Applications |
|------------------|----------------------------------------------------------------------------------------------------|---------------------------------------------|
|                  | Continuing Student Onboarding for: Ivana TestStudent (1011229) - School of Science,<br>Technology, Engineering, and Math/Undergraduate (AS) - 01/14/2022 - Active<br>Inbox - 5 month(s) ago  | My Primary Address Changes                  |
|                  | Continuing Student Onboarding for: Ivana TestStudent (1011229) - School of Science,<br>Technology, Engineering, and Math/Undergraduate (AS) - 01/14/2022 - Active<br>Inbox - 10 month(s) ago | Your Top Apps                               |
| 😑 <u>Go to /</u> | All Inbox Items (4)                                                                                                    | Favorites                                   |
| Timely S         | uggestions                                                                                                    | Academics                                   |
|                  | Payment Due     Make Payment       You have charges due now for \$1,155.00     Make Payment                                                                                                  | Finances                                    |
|                  | Keep Your Home Contact Information Updated           We would like you to review your Contact Information and ensure it's up to date                                                         | 88 <u>View All Apps</u>                     |

## Step 2. Click on "View Statement"

| NORTHAMPTON                   | Q Search |                |                                    | <b>1</b> | e<br>S |  |
|-------------------------------|----------|----------------|------------------------------------|----------|--------|--|
| Finances                      |          |                |                                    |          |        |  |
| My Financial Aid Action Items |          | ŝŝ             | 🖵 Financial Aid                    |          |        |  |
|                               |          |                | View Financial Aid                 |          |        |  |
|                               |          |                | Accept/Decline Awards              |          |        |  |
|                               |          |                | 🕞 My Account                       |          |        |  |
|                               |          |                | View Account Activity              |          |        |  |
|                               |          |                | BankMobile - Student Refund Portal |          |        |  |
| Go to Inbox                   |          | View Statement |                                    |          |        |  |
| Account Activity              |          |                | Make a Payment                     |          |        |  |
| 1,155.00                      | 1,155.00 |                | Outstanding Charges                |          |        |  |
| Total Account Balance         | Due Now  |                | 0.00 1,155.00 0.0                  | 0        |        |  |
| Make a Payment View Stateme   | nt       |                | , un du cuireit due raureit        | ur.      |        |  |

| behalf of: Ivana TextStudent (1011229)                             |                                                                                                    |                                                    |                      |                         |  |  |
|--------------------------------------------------------------------|----------------------------------------------------------------------------------------------------|----------------------------------------------------|----------------------|-------------------------|--|--|
| = NORTHAMPTON                                                      | Q Search                                                                                              |                                                    | ¢.                   | <b>€</b> <sup>4</sup> & |  |  |
| ← Finances                                                         | View Statement                                                                                        | ×                                                  |                      | ¢¢                      |  |  |
| My Financial Aid Action Items                                      | Academic Period * Search<br>Fall 2021<br>Fall 2022<br>Spring 2021<br>OK<br>Summer 2021<br>Summer 2021 | EankMobile - Student Refund Portal                 | >                    |                         |  |  |
| Go to Inbox                                                        |                                                                                                    | View Statement                                     |                      |                         |  |  |
| Account Activity                                                   |                                                                                                    | Make a Payment                                     |                      |                         |  |  |
| 1,155.00<br>Total Account Balance<br>Make a Payment View Statement | 1,155.00<br>Due Now                                                                                   | Outstanding Charges 0.00 Past Due 0.00 Current Due | 0 0.00<br>Future Due |                         |  |  |

Step 3: Choose which semester's statement you would like to view or print and click OK

Step 4: Scroll down to view complete statement or click "generate PDF" to download and print

| behalf of: Ivana TestStudent (1011229)  |                                                    |                      |                         |                                             |
|-----------------------------------------|----------------------------------------------------|----------------------|-------------------------|---------------------------------------------|
| <b>NORTHAMPTON</b>                      | Q Search                                           |                      |                         | <b>↓</b> <sup>1</sup> <b>⊢</b> <sup>3</sup> |
| View Statement 🔐                        |                                                    |                      |                         | Æ                                           |
| Student Ivana TestStudent (1011229)     |                                                    | Date Range           | (08/27/2022-12/17/2022) |                                             |
| Student ID 1011229                      |                                                    | Anticipated Due      | 1,155.00                |                                             |
| Academic Period Fall 2022               |                                                    | Charges              | 1,155.00                |                                             |
| Academic Level Undergraduate            |                                                    | Applied Payments     | 0.00                    |                                             |
|                                         |                                                    | Anticipated Payments | 0.00                    |                                             |
|                                         |                                                    | Refunds              | 0.00                    |                                             |
| Generate PDF View a Different Statement | Make a Payment                                     |                      |                         |                                             |
|                                         |                                                    |                      |                         | Turn off the new tables view                |
| Charges 6 items                         |                                                    |                      |                         | /॑□ ╤ 애 🖬 ୮ 🎟                               |
| Date                                    | Charge                                             |                      |                         | Amount                                      |
| 09/07/2022                              | Book Fee: CISC 101-MID-06 - Introduction to Inform | ation Technology     |                         | 0.00                                        |
| 09/07/2022                              | Tuition                                            |                      |                         | 720.00                                      |
| 09/07/2022                              | Capital Outlay Fee                                 |                      |                         | 198.00                                      |

Step 5: Workday will notify you when your statement is downloaded. Click "done"

| ≡   | NORTHAMPTON<br>EDMMUNITY COLLEGE                          | Q Search                                  | Ĵ, | <b>4</b> | 8   |
|-----|-----------------------------------------------------------|-------------------------------------------|----|----------|-----|
| Pr  | int Student Statement                                     |                                           |    | ×        | PDF |
| Stu | dent Ivana TestStudent (1011229)                          |                                           |    |          |     |
| Me  | ssage Your statement PDF is being generated. Please check | your Workday notification to download it. |    |          |     |
|     |                                                           |                                           |    |          |     |
|     |                                                           |                                           |    |          |     |
|     |                                                           |                                           |    |          |     |
|     | _                                                         |                                           |    |          |     |
|     | Ļ                                                         |                                           |    |          |     |
|     | Done                                                      |                                           |    |          |     |

Step 6: Click the bell icon at the top of the screen (1), click the notification that says "document available" on the left side of the screen (2), and click the blue link to open the PDF version of your statement and print (3).

|                                                                                                    | Q Search                                                                                                    | <b>↓</b> <sup>1</sup> <b>≧</b> <sup>4</sup> ≥ |
|----------------------------------------------------------------------------------------------------|----------------------------------------------------------------------------------------------------|-----------------------------------------------|
| Notifications                                                                                                    |                                                                                                    |                                               |
| Viewing: All v Sort By: Newest v v                                                                                 | Document Available                                                                                           |                                               |
| Document Available<br>Student Statement. Ivana TestStudent (1011229) - Fall 2021<br>is now available in MV Reports | 3 second(a) ago<br>Student Statement: Ivana TestStudent (1011229) - Fail 2021 is now available in My Reports | 1                                             |
| 3 second(s) ago<br>Document Available<br>Student Statement Jones TestStudent (1011220), E-II 2021                  | Details B Student Statement: Ivana TestStudent (1011229) - Fall 2021                                         |                                               |
| si nova valabile in My Reports<br>16 day(s) ago                                                                    |                                                                                                    |                                               |
|                                                                                                    | 3                                                                                                    |                                               |
|                                                                                                    |                                                                                                    |                                               |

2